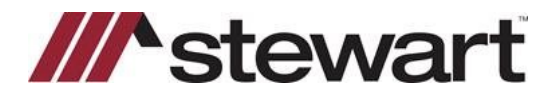

Follow the steps below to access utilize the Stewart Access 2.5 integration with SnapClose.

Note: This Quick Reference Card assumes a file has been entered and you are ready to issue a CPL.

#### Steps

1. Click the **Policy** tab, then select the **Policy Jacket Type** for each policy needed. You may **Order Jacket**(s) separately or select **Order Jackets – All** to prepare and create them simultaneously.

| *          | Profile Orders & Reminders | Commitment Invoice CD 1               | 099 Disburse E-Record Policy Do | cs Notes Courier Lender Exchange                                                                                |
|------------|----------------------------|---------------------------------------|---------------------------------|----------------------------------------------------------------------------------------------------|
| h          | Owner Policy:              |                                       |                                 |                                                                                                    |
| vt         | Amount \$300.0             | 00.00                                 |                                 |                                                                                                    |
| že –       | Policy #                   | Deed From                             |                                 |                                                                                                    |
| dar        | Effective Date             | - Issued To                           | 1                               |                                                                                                    |
| B-Demo1    | Document Date              | •                                     | /                               |                                                                                                    |
| S/REM 2    | Recorded Date              | <ul> <li>Book</li> </ul>              | Page                            | Instrument #                                                                                                    |
| h          | Policy Jacket Type (None)  |                                       | - Submi                         | t Date                                                                                                    |
|            | Order J                    | Jacket                                |                                 |                                                                                                    |
| ue .       | Loan Policies:             |                                       |                                 |                                                                                                    |
|            | Туре                       | Lender                                | Amount                          | Policy#                                                                                                    |
| -          | Primary                    | Wells Fargo Bank                      | \$100,000.00                    |                                                                                                    |
| cile Acet  | Policy #                   | Mortgage From                         |                                 |                                                                                                    |
| ole E-Rec. | Effective Date             | •                                     |                                 |                                                                                                    |
| 15 2       | Document Date              | -                                     |                                 |                                                                                                    |
|            | Recorded Date              | Book                                  | Page                            | Instrument #                                                                                                    |
| ENCES 2    | Policy Jacket Type         | Vone)                                 | <ul> <li>Submit Date</li> </ul> | the second second second second second second second second second second second second second second second se |
| istrator   | 0                          | Irder Jacket                          |                                 |                                                                                                    |
| 10000      |                            |                                       |                                 |                                                                                                    |
| CT MGR 2   |                            |                                       |                                 |                                                                                                    |
| 6          |                            |                                       |                                 |                                                                                                    |
| 2          |                            |                                       |                                 |                                                                                                    |
| te Support |                            |                                       |                                 |                                                                                                    |
| Support    |                            |                                       |                                 |                                                                                                    |
|            |                            |                                       |                                 |                                                                                                    |
|            |                            |                                       |                                 |                                                                                                    |
|            |                            |                                       |                                 |                                                                                                    |
|            | Circhesee                  | /                                     |                                 |                                                                                                    |
|            | simultaneous:              |                                       |                                 |                                                                                                    |
|            |                            |                                       |                                 |                                                                                                    |
|            | Orde                       | er Jackets - All Revise Jackets - All | Void Jackets - All              |                                                                                                    |

On the following screen, your policy information will be displayed. Policy Premiums and Remittance amounts are displayed if entered or calculated in the Invoice tab.

Additionally, if an Electronic Signature has been created and saved in the User Setup area, that signature is displayed. One be added manually if desired.

Endorsements, Endorsement Premiums and Remittance information entered on the Invoice will appear in the Endorsement grid. Select the endorsments to be included and make any edits as necessary.

Repeat for each policy.

Note: If preparing a Short Form, selecting the endorsement checkboxes will also select them on the policy jacket.

Once all selections or edits have been made, click Order Policy Jacket.

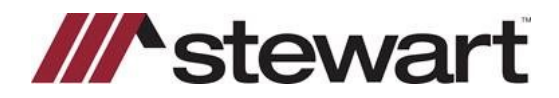

### Owner Policy:

| licy Jacket Type: | NJRB 1-15 Owners Policy 9-10-2007                |                | Policy                | r#                                                                                                    |
|-------------------|--------------------------------------------------|----------------|-----------------------|----------------------------------------------------------------------------------------------------|
| Policy Amount     | \$300.000.00 Actual Premium: Actual Remittance:  | \$1,375.00 Eff | ective Date: 08/31/20 | 121 💌 Closing Date 💌                                                                                                    |
|                   | Maile Bes<br>Add Signature                       |                |                       | <ul> <li>None</li> <li>⊂ Special Charges</li> <li>⊂ Additional Charges</li> <li>✓ Simultaneous</li> <li>✓ Refinance/Reissue</li> </ul> |
|                   | Endorsements                                     |                | Premium               | Remittance                                                                                                    |
|                   | □ NJ Fairway (LLC) Endorsement                   |                | \$0.00                | \$0.00                                                                                                    |
|                   | NJ Fairway (Partnership) Endorsement             |                | \$0.00                | \$0.00                                                                                                    |
|                   | ALTA 3.1-06 Zoning-Completed Structure (Owner's) |                | \$0.00                | \$0.00                                                                                                    |
|                   |                                                  |                |                       |                                                                                                    |

### Short Form Loan Policy:

| icy Jacket Type: | NJRB 1-15 Owners Policy | -10-2007                                      |                           | Policy            | *                                                                                                    |
|------------------|-------------------------|-----------------------------------------------|---------------------------|-------------------|----------------------------------------------------------------------------------------------------|
| Policy Amount:   | \$300,000.00            | Actual Premium: \$1.<br>Actual Remittance: \$ | 375.00 Effectiv<br>206.25 | e Date: 08/31/202 | 21 💌 Closing Date 💌                                                                                                  |
|                  | Mau<br>Add Signature    | Ciear Signature                               |                           |                   | One     C Special Charges     C Additional Charges     C Additional Charges     ✓ Simultaneous     Refinance/Reissue |
|                  | Endorsements            |                                               | Pre                       | mium R            | emittance                                                                                                    |
|                  | NJ Fairway (LLC) Endo   | rsement                                       |                           | \$0.00            | \$0.00                                                                                                    |
|                  | NJ Fairway (Partnershi  | ) Endorsement                                 |                           | \$0.00            | \$0.00                                                                                                    |
|                  |                         |                                               |                           | E0.00             | \$0.00                                                                                                    |
|                  | ALTA 3.1-06 Zoning-Co   | mpleted Structure (Owner's)                   |                           | 50.00 J           |                                                                                                    |

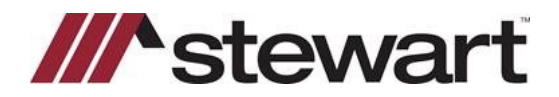

Once your request is processed, the following screen appears. The policy serial numbers are displayed. Click **View Document** to download, print or email the document from the image rendered.

| 2                                                                                   | Profile Orders & Reminders Co                                                                                                    | mmitment Invoice CD 1099 D                                                             | isburse E-Record Policy Doc                            | s Notes Courier Lender Exchange |
|-------------------------------------------------------------------------------------|----------------------------------------------------------------------------------------------------|----------------------------------------------------------------------------------------|--------------------------------------------------------|---------------------------------|
| rch (                                                                               | Owner Policy:                                                                                                    | 1                                                                                      |                                                        |                                 |
| ent                                                                                 | Amount \$300,000.00                                                                                                    |                                                                                        |                                                        |                                 |
| File                                                                                | Policy # 0-0000-607606                                                                                                    | 2 Deed From                                                                            |                                                        |                                 |
| ndar                                                                                | Effective Date                                                                                                    | <ul> <li>Issued To</li> </ul>                                                          |                                                        |                                 |
| 4B-Demo1                                                                            | Document Date                                                                                                    | -                                                                                      |                                                        |                                 |
| RS/REM                                                                              | Recorded Date                                                                                                    | • Book                                                                                 | Page                                                   | Instrument #                    |
| ch                                                                                  | Policy Jacket Type NJRB 1-15 Own                                                                                                 | ers Policy 9-10-2007                                                                   | - Submit                                               | Date 8/11/2021 7:22:0           |
| •                                                                                   | Void Jacket                                                                                                    | View Document Re                                                                       | evise Jacket                                           |                                 |
|                                                                                     |                                                                                                    |                                                                                        |                                                        |                                 |
| due                                                                                 | Loan Policies:                                                                                                    |                                                                                        |                                                        |                                 |
| ING R                                                                               | Loan Policies:<br>Type                                                                                                    | Lender                                                                                 | Amount                                                 | Policy#                         |
| ning R<br>Real                                                                      | Loan Policies:<br>Type<br>Primary                                                                                                | Lender<br>Vells Fargo Bank                                                             | Amount<br>\$100,000.00                                 | Policy#<br>M-0000-607643921     |
| ting 2<br>trail<br>ttance                                                           | Loan Policies:<br>Type<br>Primary<br>Policy # M-0000-60                                                                          | Lender<br>Jells Fargo Bank<br>076439 Mortgage From                                     | Amount<br>\$100,000.00                                 | Policy#<br>M-0000-607643921     |
| role 2<br>ING 2<br>eral<br>Ittance<br>incile Acct.                                  | Loan Policies.<br>Type<br>⇒ Primary<br>Policy # M-0000-60<br>Effective Date                                                      | Lenger<br>Hells Fargo Bank<br>276433<br>Mortgage From                                  | Amount<br>\$100,000.00                                 | Policy#<br>M-0000-607643921     |
| ng R<br>ral<br>tance<br>nole Acct<br>nole E-Rec.                                    | Loan Policies.<br>Type<br>⇒ Primary<br>Policy # M-0000-60<br>Effective Date<br>Document Date                                     | Lenger<br>Vielis Fargo Bank<br>Mortgage From                                           | Amount<br>\$100,000.00                                 | Policy≢<br>M-0000-607643921     |
| NG 2<br>Incile Acct.<br>Incile E-Rec.<br>ITS 2<br>r                                 | Loan Policies:<br>Type<br>Plimary<br>Policy # M-0000-60<br>Effective Date<br>Document Date<br>Recorded Date                      | Lenger<br>Mells Fargo Bank<br>776439 Mortgage From                                     | Amount<br>\$100.000.00                                 | Policy#<br>M-0000-607643321     |
| ING 2<br>eral<br>ittance<br>incile Acct.<br>incile E-Rec.<br>ITS 2<br>r<br>RENCES 2 | Loan Policies:<br>Type<br>Policy # M-0000-60<br>Effective Date<br>Document Date<br>Recorded Date<br>Policy Jacket Type NJRB 2-16 | Lender<br>Neilis Fargo Bank<br>276439 Mortgage From<br>Book<br>3 Loan Policy 2-15-2016 | Amount<br>\$100,000.00<br>Page<br>Submit Date \$/11/20 | Policy#<br>M-0000-607643321     |

To void one or all jackets, click the appropriate option.

| SnapClose - NE  | W JERSEY / Company: Amazon Cloud DB 5 | / FILES - File MB-Demo1 Statu | s: Application              | - 0                             |   |
|-----------------|---------------------------------------|-------------------------------|-----------------------------|---------------------------------|---|
| ts A            | Profile Orders & Reminders Commitm    | ent Invoice CD 1099           | Disburse E-Record Policy Do | s Notes Courier Lender Exchange | T |
| arch            | Owner Policy:                         |                               |                             |                                 |   |
| cent            | Amount \$300,000.00                   |                               |                             |                                 |   |
| w File          | Policy # 0-0000-6076062               | Deed From                     |                             |                                 |   |
| lendar          | Effective Date                        | Issued To                     |                             |                                 |   |
| e MB-Demo1      | Document Date -                       |                               |                             |                                 |   |
| XRS/REM 2       | Recorded Date                         | Book                          | Page                        | Instrument #                    |   |
| arch            | Policy Jacket Type NJRB 1-15 Owners   | olicy 9-10-2007               | - Submi                     | t Date 8/11/2021 7:22:0         |   |
| xox             | Void Jacket                           | View Document                 | Revise Jacket               |                                 |   |
| erdue           | Loan Policies:                        |                               |                             |                                 |   |
| KING 2          | Туре                                  | Lender                        | Amount                      | Policy#                         | _ |
| neral           | Primary                               | Wells Fargo Bank              | \$100,000.00                | M-0000-607643921                |   |
| mittance        | Policy # M-0000-607643                | Mortange From                 |                             |                                 |   |
| concile Acct.   | Effective Date                        | -                             |                             |                                 |   |
| concile E-Hec.  | Document Date                         | -                             |                             |                                 |   |
| UKIS X          | Recorded Date                         | - Book                        | Page                        | Instrument #                    |   |
| FREEMERS A      | Policy Jacket Type NJRB 2-16 Loan     | Policy 2-15-2016              | V Submit Date 8/11/2        | 021 7.21:0                      |   |
| ministrator     | Void Jacket                           | View Docu                     | ment Revise Jacket          |                                 |   |
| ministration of |                                       |                               |                             |                                 |   |
|                 |                                       |                               |                             |                                 |   |
| amh             |                                       |                               |                             |                                 |   |
| P 0             |                                       |                               |                             |                                 |   |
| mote Support    |                                       |                               |                             |                                 |   |
| nal Support     |                                       |                               |                             |                                 |   |
|                 |                                       |                               |                             |                                 |   |
|                 |                                       |                               |                             |                                 |   |
|                 |                                       |                               |                             |                                 |   |
|                 |                                       |                               | /                           |                                 |   |
|                 | Simultaneous:                         |                               |                             |                                 |   |
|                 |                                       |                               |                             |                                 |   |
|                 | Order Jackets - All                   | Revise Jackets - All          | Void Jackets - All          |                                 |   |
|                 |                                       |                               |                             |                                 |   |

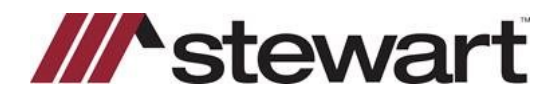

Select a reason for voidiing the policy then click **Void Policy Jacket**. This will need to be done for each policy.

| 🔁 Void Policy Jacket          | a contra           | ×     |
|-------------------------------|--------------------|-------|
| Owner Wells Fargo Bank        | /                  |       |
| Void Reasons                  |                    |       |
| Cancelled Due to Revision     | 1                  |       |
| G Jacket Not Issued           |                    |       |
| C Entered in Error            |                    |       |
| C Transaction Cancelled       |                    |       |
| C Jacket Data or Type Changed |                    |       |
| C Other                       |                    |       |
|                               |                    |       |
|                               |                    |       |
|                               |                    |       |
|                               |                    |       |
|                               |                    | 1     |
|                               |                    |       |
|                               |                    | 1     |
|                               | Void Policy Jacket | Close |